STC health

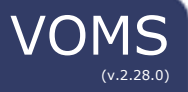

## **Correct Lot Decrementing**

This guide provides information on how to use the Correct Lot Decrementing functionality. Users with Correct Lot Decrementing permission can review and correct administered lots that have been electronically submitted and failed to decrement.

1. To access Correct Lot Decrementing, ensure you have an organization/facility selected. Select **Inventory** from the left side menu. Then select **Correct Decrementing**.

| A Home                 |   |
|------------------------|---|
| At Inventory           | * |
| Reconciliation         |   |
| Search/Add Inventory   |   |
| 2 Correct Decrementing |   |

2. Enter one or more search criteria and click Search.

| _  | _ | Correct Decrementing |                                          |
|----|---|----------------------|------------------------------------------|
| 3. | 1 | T                    |                                          |
|    | h |                      | Q Search Vaccine/Facility/Funding Source |
|    | е | Vaccine:             | Type Vaccine Name 🗙                      |
|    |   |                      | From: Through:                           |
|    | S | Funding Type:        | All Funding Sources                      |
|    | е |                      | CLEAR SEARCH                             |
|    | a |                      |                                          |

rch results appear below the search options.

|                                     |                   |                                                                       |        | Search R          | esults     |            |                    |                          |                                                                                                  |
|-------------------------------------|-------------------|-----------------------------------------------------------------------|--------|-------------------|------------|------------|--------------------|--------------------------|--------------------------------------------------------------------------------------------------|
| Vaccine —                           | Manufacturer<br>— | Organization/<br>Facility =                                           | Lot# = | Funding<br>Source | Patient ID | Count<br># | Date<br>Imported = | Available Lot<br>Numbers | Reason =                                                                                         |
| Pneumococcal<br>Conjugate Pcv<br>13 | Pfizer, Inc       | Lgp Test<br>Organization<br>(1354)/<br>Lgp Test<br>Facility<br>(1143) | 43B97A | PUB               | VIEW       | 2          | 11/07/2018         | VIEW LOTS                | Manufacturer<br>is blank or Lot<br>with this<br>Manufacturer<br>is not found in<br>the inventory |
| Pneumococcal<br>Conjugate Pcv<br>13 | Pfizer, Inc       | Lgp Test<br>Organization<br>(1354)/<br>Lgp Test<br>Facility<br>(1143) | P2675  | PUB               | VIEW       | 1          | 10/30/2018         | VIEW LOTS                | Manufacturer<br>is blank or Lot<br>with this<br>Manufacturer<br>is not found in<br>the inventory |

f

4. To edit vaccine, select a lot from the **View Lots** pop-up window. The pop-up will display only available lot numbers assigned to the inventory item.

|   |        | Product    | Organization/<br>Facility                                 | Funding Source | Available Doses |
|---|--------|------------|-----------------------------------------------------------|----------------|-----------------|
| 0 | 43897A | Prevnar 13 | Lgp Test Organization (1354)/<br>Lgp Test Facility (1143) | PUB            | 10              |
| 0 | P2675  | Prevnar 13 | Lgp Test Organization (1354)/<br>Lgp Test Facility (1143) | PUB            | 66              |

5. Select **Save** and the appropriate lot number will be assigned. The lot information is placed in the Available Lot Number field with an Edit icon.

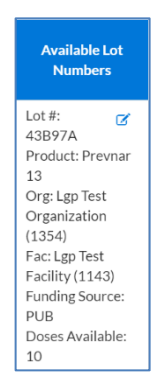

- 6. If you want to change the lot number, click the **Edit** icon.
- Once you have corrected all desired lots, click **Save** at the bottom of the page. The patient will be removed from this list and the inventory will be decremented.
- 8. Additionally, you can view the patient vaccination record by selecting the View button in the *Patient ID* column.

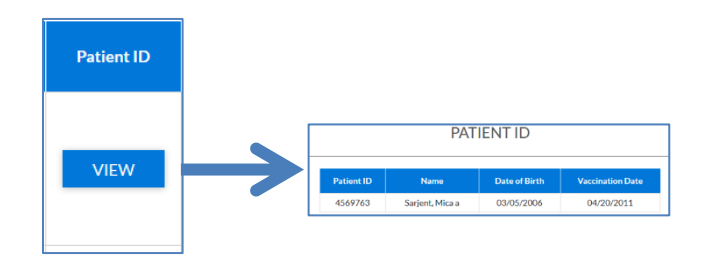

9. The data can be exported using the **Export** button at the bottom of the page into a .CSV file.